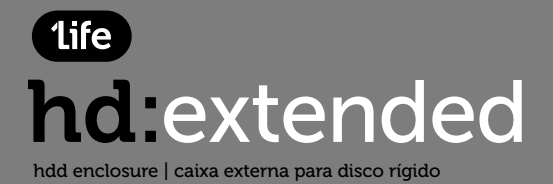

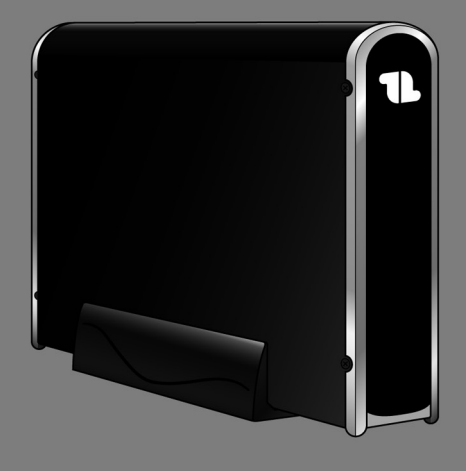

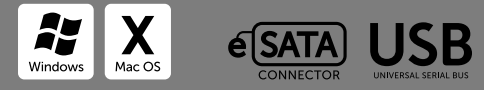

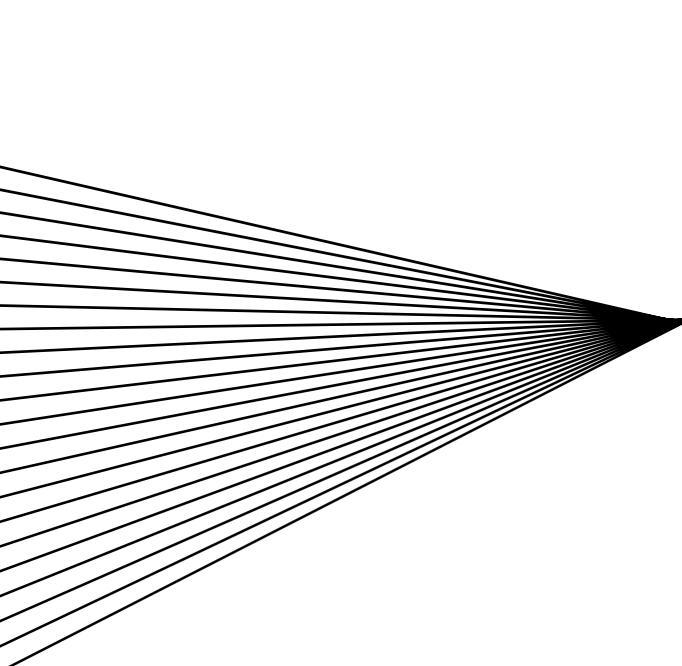

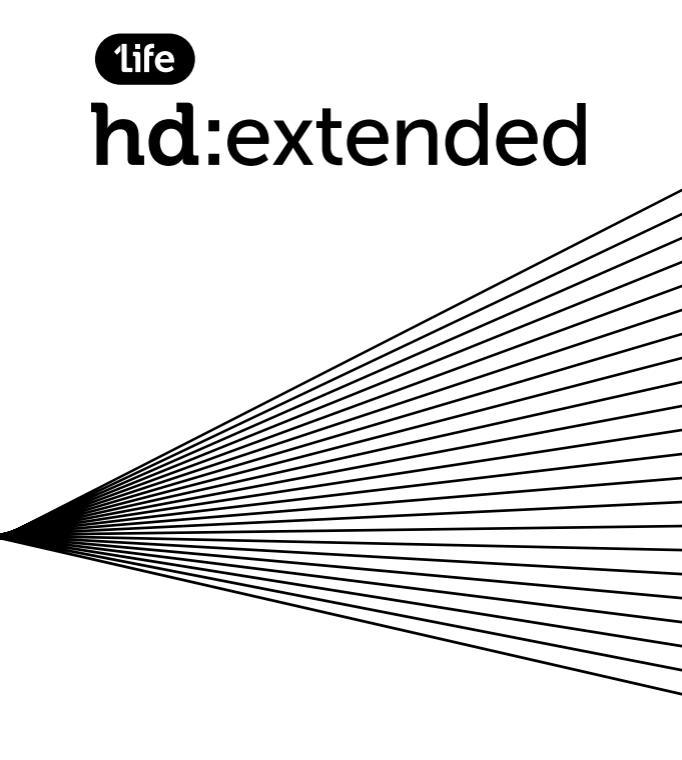

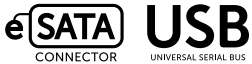

# USER'S GUIDE

#### SPECIFICATIONS

- HDD support: SATA 3.5"
- Material:
  Aluminium
- Input connections: SATA HDD
- Output connections: USB 2.0 (up to 480Mbps); e-SATA (up to 3.0Gbps); USB (up to 12Mbps)
- Dimensions: 206 x 124 x 32.4 mm
- Package contents:
  1ife hd:extended, power adapter,
  USB cable, e-SATA cable, vertical stand,
  user manual, screw driver
- System requirements: USB port; e-SATA port; Windows 2000/XP/Vista/7; Mac OS X (10.3.0 or higher)
- Warranty:
  - 2 years

### 1.0 HARDWARE SETUP

- Make sure that your 3.5" SATA drive has the jumper set on "Master" mode.
- Release the screws on the hdd enclosure with the provided screw driver.
- Insert your 3.5" SATA drive and reattach the screws.
- Connect the USB or e-SATA cable to the hdd enclosure and to the computer. Connect the power adapter to the hdd enclosure and to the power outlet.
- Turn on the power.
- Your computer should now detect the drive. For Windows 2000/XP/VISTA/7 and Mac OS X no driver setup is necessary.

#### Note:

Before unplugging the drive from your computer, always stop the hardware from the system tray. If you directly pull out the cable without using the STOP operation, it may cause data loss or hardware damage.

## 2.0 FORMAT YOUR HARD DRIVE (Windows)

(If the drive already appears in "My Computer", please skip to item 2.2)

### 2.1

For an un-partitioned or un-formatted new drive, it normally does not automatically appear in "My Computer" for the first time. Please follow these steps:

### Windows 2000/XP/VISTA/7

- Right click on "My Computer" and choose "Manage" from the drop-down list. A window titled "Computer Management" will appear.
- Click on the "Disk Management". All connected disk drives will be displayed in the window. Locate your new drive, right click on it to initialize your drive, create, delete or format an existing partition.

# 2.2

Go to "My Computer", locate the removable disk, right click on it, and select "Format" from the drop-down list, follow the instructions to complete the formatting process.

#### Note:

Using this method to format your drive will result in a single partition in largest drive capacity, which is recommended.

#### Note:

For Windows 2000 /XP/VISTA/7, the default file system choice is NTFS. However, you can also choose to format the drive with FAT32, only if the drive size is smaller or equal to 32GB.

### 3.0 FORMAT YOUR HARD DRIVE (Mac OS X)

In Mac OS X open a new Finder window and navigate to applications. In the folder "Utilities" you can find the application "Disk Utility", open it. Select the drive in the left column and navigate through right side options for partition and formatting. Use the recommended format if you want to use you drive only with Mac, or use NTFS if you want to share contents between Mac OS X and Windows based computers.

#### FAQs:

- Q: I can't find the drive under my computer, why?
- A: Please make sure your drive is set to "Master", also check section 2.0 to initialize your drive. Make sure that the power adapter is properly connected and that the power button on the hdd enclosure is turned on.

# GUIA DO UTILIZADOR

### **ESPECIFICAÇÕES**

- Suporte de discos: SATA 3.5"
- Material: Alumínio
- Ligações de entrada: SATA HDD
- Ligações de saída: USB 2.0 (até 480Mbps); e-SATA (até 3.0Gbps); USB (até 12Mbps)
- Dimensões: 206 x 124 x 32.4 mm
- Conteúdo da embalagem: 1ife hd:extended, adaptador de corrente, cabo USB, cabo e-SATA, apoio vertical, manual de utilizador, chave de parafusos
- Requisitos do sistema: porta USB; porta e-SATA; Windows 2000/XP/Vista/7; Mac OS X (10.3.0 ou superior)
- Garantia:
  2 anos

## 1.0 CONFIGURAÇÃO DE HARDWARE

- Certifique-se que o seu disco 3.5" SATA tem o jumper em modo "Master".
- Liberte os parafusos da caixa externa com a chave fornecida.
- Insira o seu disco 3.5" SATA na caixa externa e reaperte os parafusos.
- Ligue o cabo USB ou e-SATA na caixa externa e no computador.
   Ligue o adaptador de corrente na caixa externa e na tomada eléctrica.
- Ligue o botão da caixa externa.
- O seu computador deverá agora detectar o disco. Para o Windows 2000/XP/Vista/7 e Mac OS X não é necessária a instalação de controladores.

#### Nota:

Antes de desligar o disco do seu computador, pare o hardware na barra de tarefas. Se desligar o cabo do computador sem primeiro parar o hardware, poderá causar perda de dados ou danos no hardware.

# 2.0 FORMATAÇÃO DO DISCO

(Se o seu disco aparece em "O Meu Computador", passe para o item 2.2)

### 2.1

Um disco não formatado ou não particionado, normalmente não aparece automáticamente em "O Meu Computador". Por favor, siga estes passos:

#### Windows 2000/XP/VISTA/7

- Clique com o botão direito do rato sobre "O Meu Computador" e seleccione "Gerir". Irá surgir uma janela intitulada "Gestão de Computadores".
- Clique em "Gestão de Discos". Todos os discos conectados serão exibidos na janela. Localize o seu disco externo, clique com botão direito do rato de forma a iniciar o disco, criar, eliminar ou formatar partições existentes.

### 2.2

Aceda a "O Meu Computador", localize o disco removível, faça clique com o botão direito do rato e seleccione formatar, siga as

instruções de forma a completar o processo de formatação.

#### Nota:

Ao formatar o seu disco desta forma, irá resultar numa única partição com a capacidade maxima do seu disco, o que é recomendado.

### Nota:

Para o Windows 2000/XP/VISTA/7, por predefinição, a formatação é feita no sistema de ficheiros NTFS. No entanto, poderá formatar o seu disco em sistema de ficheiros FAT32, se este tiver uma capacidade igual ou inferior a 32GB.

## 3.0 FORMATAÇÃO DO DISCO (Mac OS X)

No Mac OS X abra uma nova janela do Finder e navegue para as aplicações. Na pasta "Utilitários" encontra-se a aplicação "Utilitário de Disco", abra-a.

Seleccione o seu disco na coluna da esquerda e navegue pelas opções no lado direito para fazer partições e formatar. Use o formato recomendado pelo programa para usar apenas com Mac, ou formate em NTFS para usar com computadores Mac e Windows.

#### PERGUNTAS FREQUENTES

- P: Não consigo localizar o disco no meu computador, porquê?
- R: Certifique-se que o seu disco se encontra em modo "Master", verifique o item 2.0 deste manual. Certifique-se que o adaptador de corrente se encontra bem ligado e que o botão na caixa externa se encontra ligado.

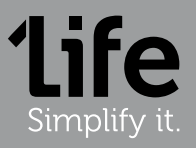

www.1ife.eu